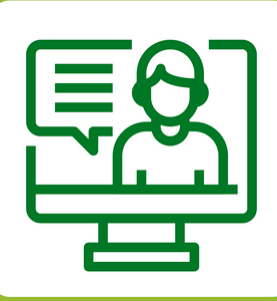

Passo a passo para fazer uma solicitação para o **Registro Acadêmico** 

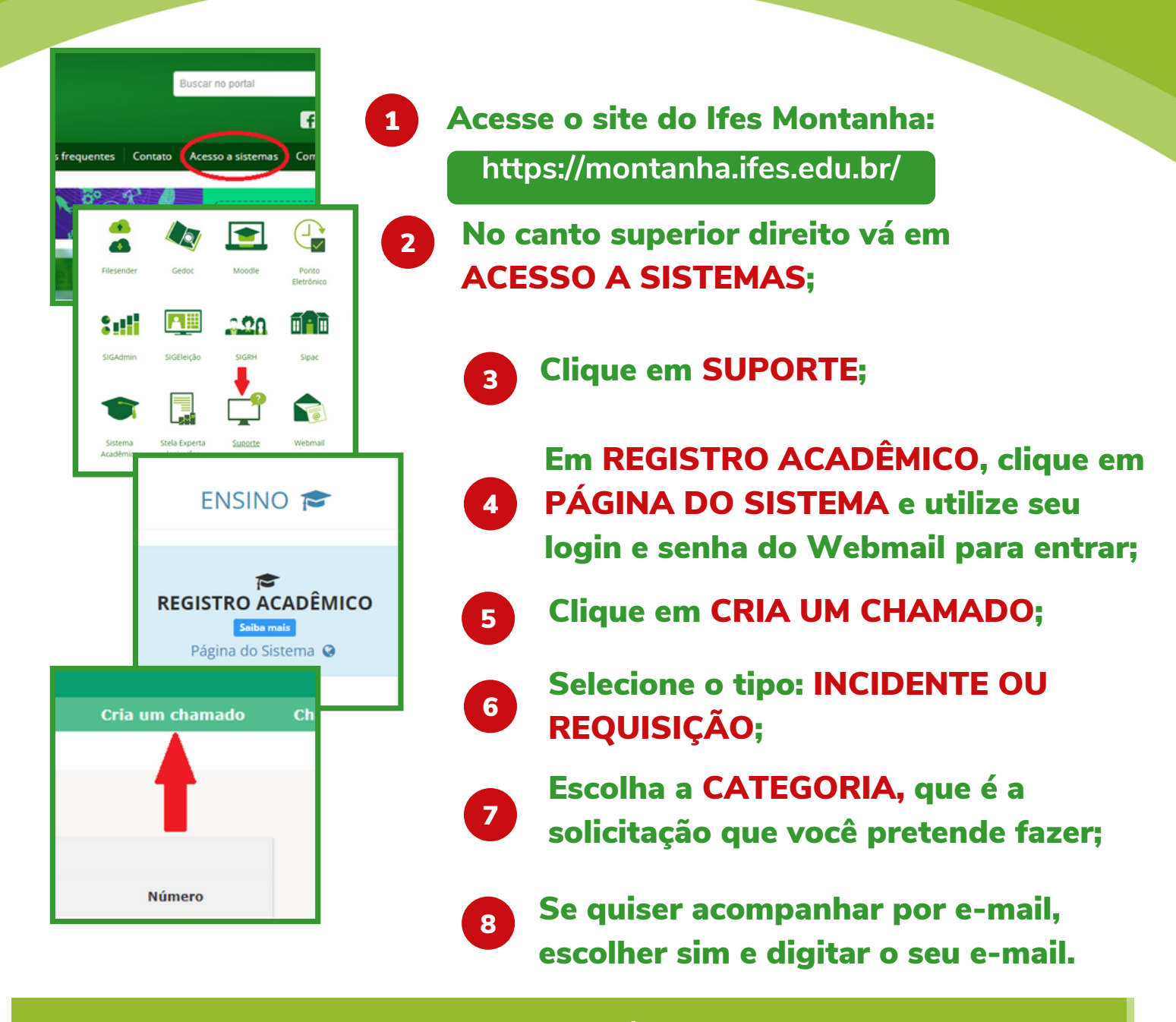

Acompanhe o chamado até ser solucionado. Aprove a solução. Se em 3 dias a solução não for aprovada, o chamado será encerrado.

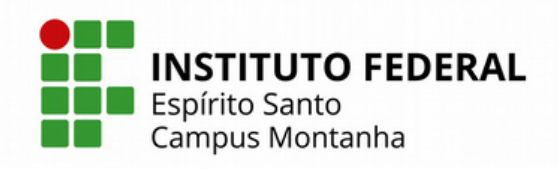